# **Evangeline Haughney**

Final Report – Home Security System HMK 4 Programming Usable Interfaces March 23, 2004

### **Initial Design Rationale**

When a user interacts with a Home Security System, the context is invariably stressful. They need to be accurate under limited time constraints while in the background there is the noise of a beeping alarm.

To help users deal with multiple processing, I decided to implement an interface with physical buttons that could be felt by location and confirmation that they were pressed. Since it is important for users to know that they entered the right set of numbers in the right sequence, I added redundant levels of feedback. Every time they press a button, they will hear a beep and see a display change based on the system response to user input.

Based on comparative analysis, most other systems had "panic" buttons that were activated by a single touch. I included these in the interface, but all three (Fire, Security Company, Police) could be similarly canceled with one press in case the buttons were accidentally depressed.

Also, on some devices, you entered the numbers first, then the function, or vice versa. My interface needed to support both mental models.

To test the configuration of a security device, most users would not do this alone, but to facilitate the process, I created a mock test area where clicking on a part of the home represented someone walking around.

### Paper Prototype (Design 1)

The paper prototype had a column of text buttons on the left for Fire, Security, and Police. There were display indicators on top for Armed, Disarmed, and Ready. In the center there was the number keypad and the Away and Home buttons along the top. On the right hand side of the panel there were several labeled buttons for different administrative and maintenance functions.

Test Results (U1, U2)

- None of the users chose the Bypass button when the alarm was accidentally triggered. Instead, they all used Cancel.
- Users entered numbers first, totally missing the HOME and AWAY buttons. With the lack of feedback in the paper testing, they thought all they had to do was enter in the number.
- Both users had never used a security system before, and did not completely understand the tasks. On task 1, User 2 stated he would "wait outside for the police if all he had was the password but no other instructions." In this situation, he wanted a button to just call the security company as well as a label that gave the phone number in case he had questions or needed help.

• User1 was confused by the difference between Motion and Sensor, wondering if the system could sense the difference between her and foreign objects.

### Lessons learned

Always pilot-test the tasks. U1 was self-admittedly skittish of technology and found the tasks intimidating.

Too many tasks can reduce the chances of active participation. I tested the paper prototype with a local merchant who I thought would use a security system, but once he saw the multiple tasks, he had little interest in donating more than a few minutes of his time and ran through the interface quickly.

Do a dry run with post-its and time how long it takes. With a paper prototype and limited feedback – I had created post-its for the LED display but the users were rushed for time so I decided to forgo the post-it note LED feedback – which turned out to be one of the most important areas in my redesign.

I knew I was going to have label issues, so I did a quick and dirty card sorting to try to find the least problematic words. Asking the users for their suggestions on what to label something that they had hesitation about was a good way to solicit both a possible solution and further feedback about their mental model.

# VB Iteration v.1 (Design 2)

Design Changes

- Created red, green, and blue symbols to represent Fire, Security, and Police to reduce clutter.
- Grouped Setup buttons in a labeled group box.
- Made HOME and AWAY buttons bigger and lighter in background color.
- Combined Sensor and Motion into one button labeled Sensor.
- Removed Delay and Bypass (people clicked Cancel). Also, Delay was not a critical function, an entry timer could use a default value.

**Note:** Did not include Armed, Disarmed and Ready indicator lights due to lack of time for the first full implementation.

# Test Results (Heuristic Evaluation)

1. Change Home security label from nondescript green cross.

DESIGN CHANGE: I decided to update several things from this suggestion. First, I tried text labels for all three buttons like I had in the paper prototype, but the labels became unreadable. The purpose of the security button was for users to get help with their alarm not going off (U2), or other configuration issues. Since I couldn't identify a "Security" icon that did not closely resemble the blue Police shield, I decided to place a brand label on the bottom of the panel, and re-label the green arrow with the company name. The fire graphic was OK, but having the middle button with a text label made the police shield look out of place - too bulky, so I changed the blue shield to a blue 911 text label.

2. OK button to confirm number entry. I did not implement this suggestion based on the fact 1) This heuristic seems to be geared more towards Windows standards versus a physical interface, 2) Users did not have a problem entering information without one and 3) because if I added a new OK button, it would add an extra step to the entry/exit process, which is already under time constraints.

I also asked User6 what their mental model was - he confirmed it was to just enter the buttons due to the nature of the task - timing issues, panic that they won't get the code entered in time.

3. Clear button/backspace for the keypad when creating new code. I originally considered having both a Clear for the number keypad and a Cancel for the rest of the interface, but the semantic meaning is too close to so I decided to combine the features into one label. I didn't feel a backspace button was worth the tradeoff of real-estate space to frequency of use. Users are either brand new or experienced. New users are more likely to be extra careful when entering the password and experienced users have the code memorized and know the key locations.

DESIGN CHANGE: Relabeled the Cancel button to Clear. U4 said she thought Cancel would disengage the entire alarm if she pressed it on a data entry mistake.

4. Remove Beep for every button click. I did not implement this change since part of my design rationale was that consistent, redundant feedback is necessary. With tactile buttons, did I really push it hard enough? The beep serves as an added confirmation. If only a few buttons beep, people might panic with an alarm system.

Slight DESIGN CHANGE: Removed beeps on the test buttons that are distinctively GUI buttons.

5. Need image swap for test zone areas. Better feedback if sensor is off when they click a zone. Right now, only shows label for sensor that is turned on.

DESIGN CHANGE: Added red X mark the spot that appears when the user clicks on a zone. They marks only appear if the sensor for that zone is turned

on! The user can click the Clear GUI button to remove them from the zones and start over. Possible enhancement would be to click them on and off.

6. New label - edit or create? DESIGN CHANGE: now CREATE and DELETE instead of NEW and DELETE.

7. Also, have stronger status descriptions than just: Status: CODE. DESIGN CHANGE: Added "SETUP" to both Code and Sensor Labels. Now, the string reads "STATUS: CODE SETUP" or "STATUS: SENSOR SETUP"

### Additional Enhancements

Added Armed and Disarmed status displays from the original paper prototype. The indicator light goes on when either Armed or Disarmed and this maps to selecting the Home and Away functions.

The LCD display backlights on the first press for when users come home at night. Based on comparative studies, this seemed like a desirable feature that would help with visibility in a dark room. In later rounds of testing, U6 commented "Oh Cool! Backlighting!"

### Lessons Learned

There can never be enough visibility. Adding additional visibility to the test graphic was a great idea, especially since the user's fovea was focused on the zone they had just clicked on, not the LCD display to the left. This prompted me to add the additional enhancement of the Armed/Disarmed display indicators, which really helped users in later rounds of testing to confirm what they had just done.

# VB Iteration v.2 (Design 3)

### Design Changes

In addition to the suggestions from the Heuristic Evaluation, the biggest change I made was to re-write the tasks. First, I had the word "code" in the task, which I needed to remove to not lead the user. I also changed the tone to make the tasks more like a storyboard and placed them in sequential order that started out with easy tasks like leaving the house and then coming back home. Once they were comfortable with the first two tasks, then I asked them to perform the more intricate ones like setting the motion detectors and testing the configuration.

### <u>Test Results (U3, U4)</u>

At this point, the Good UARs start to match up the Problem ones. The issues that one user in particular noted were 1) Add labels to the sensor selector buttons, 2) Separate out the Setup buttons, and 3) Change the Zone labels to something less ambiguous.

Lessons Learned

Break up complex tasks into a more natural order of events that map to the user's mental model.

# VB Iteration v.3 (Design 4)

Design Changes

- Added small text labels for the three selector buttons.
- Re-aligned the Setup buttons to be bottom aligned

Test Results (U5, U6)

- U5 liked the backlit display
- U6 wanted more contrast in the display indicators she thought the Off state was too red and too similar to the On state.
- Continued to have hesitation with the "Zone" label.

### Lessons Learned

Don't change things just for one user. I made the changes, and they started to violate the minimalist heuristic. That, combined with the fact that no other user had problems led me to remove some of these changes.

## VB Iteration v.4 (Design 5)

Design Changes

- Removed the "Select" labels from beneath the selector buttons. They added to the clutter and were small enough to not be noticed by the user.
- Made the display indicator lights more distinct when On or Off.
- Made the timers longer before reverting back to the "STATUS: READY" display.

### Test Script

#### Introduce myself

"Hello. My name is <insert name>, and I am conducting a usability test to evaluate a prototype of a Home Security System. Do you mind if I talk with you for a few minutes?"

#### **Study instructions**

"The point of today's test is to discover whether people have problems using this prototype Home Security System. I'm going to ask you to perform a task with this piece of paper. I'm testing the

prototype, I'm not testing you. I'm looking for places where the prototype might be difficult to use, so if you can't do some things please don't feel bad. That is exactly what we are looking for. Remember, this is completely voluntary. Although I don't know why this would happen, if you become uncomfortable in any way feel free to stop. In this observation, I am interested in what you think about as you perform the task I will be asking you to do. I'm going to ask that you 'think aloud' while you are using the prototype. What I mean by 'think aloud' is that I want you to tell me EVERYTHING that you are thinking from the first time that you see the statement of the task until you finish the task. I would like you to talk aloud CONSTANTLY from the time I give you the task until you have completed it. I don't want you to try to plan out what you say or try to explain to me what you are saying. Just act as if you are alone, speaking to yourself – just a little louder.

#### Instruct them on how to think aloud: non-computer task

Let me demonstrate thinking-aloud for you as I review the directions from Pittsburgh to DC in my head.

<Illustrate thinking aloud>.

Now, you try thinking aloud. Here's a problem: please think aloud while you answer the question, 'How many windows are there in your mother's house?' Good!

#### **Final instructions**

As you're doing the task, I won't be able to answer any questions. But if you do have questions, go ahead and ask them anyway so that I can learn more about what kinds of questions the prototype brings up. I'll answer your questions after the session. Also, if you forget to think aloud, I'll say, "Please keep talking." Do you have any questions about thinking aloud? Now, I have a task printed out for you.

#### Hand them the task and ask of they have any questions

"Here is the task you will be working on. Why don't you read it aloud, just so you can get comfortable with speaking your thoughts. Do you have any questions about the task?"

**Tell them they may begin** "You may begin."

# Task version 1

You are house-sitting for a friend over the weekend. They have a home security system for their house. You have been given the entry code (6789).

# Task 1

1. It is your first day of house-sitting. Open the door and turn the alarm off.

2. Oh No! You took too long! Now the alarm is shrieking. What do you do?

# Task 2

You've finished watering the plants and gathering the mail. Set the alarm before leaving the house.

# Task 3

You are a homeowner with a home security system. You are going away for the weekend and need to have a friend house-sit. Create a new entry code for this person.

# Alternative Task 4

You just bought a new home security system. Configure your new system and test it out.

# Task version 2

You just bought a home security system for your house. The pre-installed master password is 1234.

1. You need to go run a few errands. Set the alarm before you leave the house.

2. You have finished your errands and you've just come back to your house. Turn off the alarm when you come back inside.

3. Turn on the motion detectors for your house and test them out.

4. You are having some work done on your house. Create a new password for the workers.

| Study Name:                      |
|----------------------------------|
| Home Security Console – Design 1 |
| Date of Study:                   |
| March 11, 2004                   |
| Experimenters' Names:            |
| Evangeline Haughney              |
| Subject ID:                      |
| U1                               |
|                                  |

| <b>No.</b> TA-01                                                                              | <b>Problem/Good Aspect</b><br>Good |  |
|-----------------------------------------------------------------------------------------------|------------------------------------|--|
| Name:                                                                                         |                                    |  |
| Visibility of function buttons                                                                |                                    |  |
| Reference:                                                                                    |                                    |  |
| Interview notes                                                                               |                                    |  |
| Evidence:                                                                                     |                                    |  |
| User complimented the paper prototype: "This is very thorough."                               |                                    |  |
| Explanation:                                                                                  |                                    |  |
| The "one-touch" function keys for Security, Fire, and Police, combined with the standard      |                                    |  |
| keyboard, and the number of function keys (Code, Sensor, Motion, Delay, Test, Bypass) gives a |                                    |  |
| sense of feature-rich functionality.                                                          |                                    |  |
|                                                                                               |                                    |  |
| Severity or Benefit:                                                                          |                                    |  |
| Severity Level: N/A                                                                           |                                    |  |
| One-touch action                                                                              |                                    |  |
| Ability to customize and program – feature-rich interface.                                    |                                    |  |
| Possible solution and/or trade-offs:                                                          |                                    |  |
| Tradeoffs: While visible, number of features adds to the clutter.                             |                                    |  |
| Relationships:                                                                                |                                    |  |
| None at this time.                                                                            |                                    |  |

| Study Name:                      |
|----------------------------------|
| Home Security Console – Design 1 |
| Date of Study:                   |
| March 11, 2004                   |
| Experimenters' Names:            |
| Evangeline Haughney              |
| Subject ID:                      |
| U1                               |
| 01                               |

| No. TA-02                                                                                        | Problem/Good Aspect       |
|--------------------------------------------------------------------------------------------------|---------------------------|
|                                                                                                  | Problem                   |
| Name:                                                                                            |                           |
| Beeping signifies the alarm state                                                                |                           |
| Reference:                                                                                       |                           |
| Interview notes                                                                                  |                           |
| Evidence:                                                                                        |                           |
| In Task #1 – "upon entering the door and hearing a beeping noise", user                          | said they would "press    |
| the Security button and wait to hear from the Security company." Or, go outside and wait for the |                           |
| police.                                                                                          |                           |
| Explanation:                                                                                     |                           |
| User assumed that if the alarm was beeping, it had been triggered.                               |                           |
| Severity or Benefit:                                                                             |                           |
| Severity Level: 4 Major Problem                                                                  |                           |
| Persistence: Occurs during entry                                                                 |                           |
| Frequency: This will occur each time the door is opened while the alarm has been armed.          |                           |
|                                                                                                  |                           |
| Possible solution and/or trade-offs:                                                             |                           |
| Tradeoffs: One possible solution would be to create a beep tone that isn                         | 't as alarming, more like |
| a kitchen timer. Or eliminate the beep and replace it with a flashing ligh                       | t.                        |
| Tradeoffs: A flashing light would be distracting and might make users the                        | hink they had tripped the |
| alarm.                                                                                           |                           |
| Relationships:                                                                                   |                           |

None at this time.

| <b>No.</b> TA-03                                                                                     | Problem/Good Aspect<br>Problem |
|----------------------------------------------------------------------------------------------------|--------------------------------|
| Name:                                                                                                |                                |
| Numbers entered before function keys                                                                 |                                |
| Reference:                                                                                           |                                |
| Interview notes                                                                                      |                                |
| Evidence:                                                                                            |                                |
| U1: In Task #3 – user said they would "just punch in the numbers" to generate a new user entry       |                                |
| passcode.                                                                                            |                                |
|                                                                                                    |                                |
| Explanation:                                                                                         |                                |
| User's mental model was to enter the passcode in first, then signify an action.                      |                                |
| Severity or Benefit:                                                                                 |                                |
| Severity Level: 0 Not a Problem                                                                      |                                |
|                                                                                                    |                                |
| Possible solution and/or trade-offs:                                                                 |                                |
| A solution would be to allow users flexibility in how they enter their password - to either select a |                                |
| function key first, then enter the numbers (action, then validation, then confirmation). The         |                                |
| alternative input would be for them to enter their passcode, and then select an action and see       |                                |
| confirmation.                                                                                        |                                |
|                                                                                                    |                                |
| Tradeoffs: I can't think of any.                                                                     |                                |

**Relationships:** None at this time.

| Study Name:                      |
|----------------------------------|
| Home Security Console – Design 1 |
| Date of Study:                   |
| March 11, 2004                   |
| Experimenters' Names:            |
| Evangeline Haughney              |
| Subject ID:                      |
| U1                               |

| <b>No.</b> TA-04                                                                              | Problem/Good Aspect<br>Problem                  |
|-----------------------------------------------------------------------------------------------|-------------------------------------------------|
| Name:                                                                                         | Troorem                                         |
| No way to identify the security agency contac                                                 | tinformation                                    |
| Reference:                                                                                    |                                                 |
| Interview notes                                                                               |                                                 |
| Evidence:                                                                                     |                                                 |
| User offered a suggestion: "It's missing the en                                               | nergency phone number of the company and the    |
| name of the company."                                                                         |                                                 |
| Explanation:                                                                                  |                                                 |
| User wanted to see the phone number to call the                                               | he security agency in case there was a problem. |
| Severity or Benefit:                                                                          |                                                 |
| Severity Level: 1 Cosmetic                                                                    |                                                 |
|                                                                                               |                                                 |
| Possible solution and/or trade-offs:                                                          |                                                 |
| Combine the Security and a Help button. Re-name the Security button to the name of the        |                                                 |
| company – users can use it to call for emergency assistance or customer support, like OnStar. |                                                 |
|                                                                                               |                                                 |
| Tradeoffs: Unlikely, but In a home invasion, t                                                | he thieves could force the homeowners to give   |
| away the passcode and turn off the alarm.                                                     |                                                 |
| Relationships:                                                                                |                                                 |
| None at this time.                                                                            |                                                 |

| Study Name:                      |
|----------------------------------|
| Home Security Console – Design 1 |
| Date of Study:                   |
| March 11, 2004                   |
| Experimenters' Names:            |
| Evangeline Haughney              |
| Subject ID:                      |
| U1                               |
|                                  |

| <b>No.</b> TA-05                                                                                   | Problem/Good Aspect        |
|----------------------------------------------------------------------------------------------------|----------------------------|
| N                                                                                                  | Problem                    |
| Name:                                                                                              |                            |
| Home and Away buttons not visible                                                                  |                            |
| Reference:                                                                                         |                            |
| Interview notes                                                                                    |                            |
| Evidence:                                                                                          |                            |
| User chose the "Security" button to disengage the alarm upon entry ins                             | stead of noticing the      |
| "Home" button.                                                                                     |                            |
| Explanation:                                                                                       |                            |
| No contrast to the Away and Home buttons, they are lost in the clutter and heightened stress of    |                            |
| the beeping.                                                                                       |                            |
| Severity or Benefit:                                                                               |                            |
| Severity Level: 4 Major Problem                                                                    |                            |
| Persistence: This will occur with new users and casual users, the ones most likely to accidentally |                            |
| set off the alarm system.                                                                          |                            |
| Frequency: This will occur every time the user exits or enters the house.                          |                            |
|                                                                                                    |                            |
| Possible solution and/or trade-offs:                                                               |                            |
| Change the background color of the Away and Home buttons, make th                                  | em larger. Use a different |
| font color for Away and Home to bring distinction and provide contrast. Set them apart from the    |                            |
| keypad. Make the Selection buttons smaller.                                                        |                            |
|                                                                                                    |                            |
| Tradeoffs: Lack of space on the console, alignment with the other buttons for the overall          |                            |
| aesthetic.                                                                                         |                            |
|                                                                                                    |                            |
| Relationships:                                                                                     |                            |
| None at this time                                                                                  |                            |

None at this time.

| Study Name:                      |
|----------------------------------|
| Home Security Console – Design 1 |
| Date of Study:                   |
| March 11, 2004                   |
| Experimenters' Names:            |
| Evangeline Haughney              |
| Subject ID:                      |
| U2                               |
| 02                               |

| <b>No.</b> TA-06                                                                                                    | Problem/Good Aspect Problem                                                               |
|----------------------------------------------------------------------------------------------------|-------------------------------------------------------------------------------------------|
| Name:                                                                                                    | Tronom                                                                                    |
| Cancel button overrides other function buttons.                                                                                                    |                                                                                           |
| Reference:                                                                                                    |                                                                                           |
| Interview notes                                                                                                    |                                                                                           |
| Evidence:                                                                                                    |                                                                                           |
| In Task #1, the user chose the "Cancel" button to turn                                                                                                    | off the alarm.                                                                            |
| Explanation:                                                                                                    |                                                                                           |
| The size of the Cancel button drew the user and the lab                                                                                                    | bel "Cancel" matched their goal of turning                                                |
| off the alarm.                                                                                                    |                                                                                           |
| Severity or Benefit:<br>Severity Level: 4 Major Problem<br>Persistence: This will occur with new users and casual users, the ones most likely to accidentally<br>set off the alarm system.<br>Frequency: This will occur every time the user enters the house |                                                                                           |
| <b>Possible solution and/or trade-offs:</b><br>Change the background color of the Away and Home<br>font color for Away and Home to bring distinction and<br>keypad. Make the Selection buttons smaller.                                                       | buttons, make them larger. Use a different<br>d provide contrast. Set them apart from the |
| Tradeoffs: Lack of space on the console, alignment with the other buttons for the overall aesthetic.                                                                                                    |                                                                                           |
| Relationships:                                                                                                    |                                                                                           |
| 1A-03                                                                                                    |                                                                                           |

| Study Name:                      |
|----------------------------------|
| Home Security Console – Design 1 |
| Date of Study:                   |
| March 11, 2004                   |
| Experimenters' Names:            |
| Evangeline Haughney              |
| Subject ID:                      |
| U2                               |
|                                  |

| <b>No.</b> TA-07                                                                                                    | Problem/Good Aspect<br>Problem |
|----------------------------------------------------------------------------------------------------|--------------------------------|
| Name:                                                                                                    |                                |
| Cancel button overrides other function buttons.                                                                                                    |                                |
| Reference:                                                                                                    |                                |
| Interview notes                                                                                                    |                                |
| Evidence:                                                                                                    |                                |
| In Task #1, the user chose the "Cancel" button to turn off the alarm.<br>User commented "See how long it took me?"                                                                                                    |                                |
| Explanation:                                                                                                    |                                |
| The size of the Cancel button drew the user and the label "Cancel" matched their goal of turning                                                                                                    |                                |
| off the alarm.                                                                                                    | 5 5                            |
|                                                                                                    |                                |
| Severity or Benefit:                                                                                                    |                                |
| Severity Level: 4 Major Problem                                                                                                    |                                |
| Persistence: This will occur with new users and casual users, the ones most likely to accidentally set off the alarm system                                                                                                    |                                |
| Frequency: This will occur every time the user enters the house.                                                                                                    |                                |
|                                                                                                    |                                |
| Possible solution and/or trade-offs:                                                                                                    |                                |
| Change the size of the Cancel button to minimize its importance. Cha                                                                                                    | nge the label from             |
| "Cancel" to "Clear", set the keypad away from the other buttons to m                                                                                                    | ake the Clear/Cancel           |
| button grouped only with the number keypad.                                                                                                    |                                |
| Tradeoffs: Lack of space on the console, alignment with the other buttons for the overall aesthetic. Need a Cancel button for the other functions, otherwise the user would have to drill down through the selection options to say No at confirmation |                                |

TA-05

| Study Name:                      |
|----------------------------------|
| Home Security Console – Design 2 |
| Date of Study:                   |
| March 11, 2004                   |
| Experimenters' Names:            |
| Evangeline Haughney              |
| Subject ID:                      |
| U2                               |
|                                  |

| <b>No.</b> TA-08                                                                                                    | <b>Problem/Good Aspect</b><br>Problem                                                           |
|----------------------------------------------------------------------------------------------------|-------------------------------------------------------------------------------------------------|
| Name:                                                                                                    |                                                                                                 |
| Motion and Sensor labels ineffective                                                                                                    |                                                                                                 |
| Reference:                                                                                                    |                                                                                                 |
| Interview notes                                                                                                    |                                                                                                 |
| Evidence:                                                                                                    |                                                                                                 |
| User expressed confusion: "I guess "Motion" senses motion in the I<br>walking around, but how does it distinguish legitimate versus illegi<br>"I don't understand the difference between Sensor or Motion. "Sen<br>think of it as some overarching thing that monitors if a light is on or | house, if somebody was<br>timate movement?"<br>sor" is too technical for me. I<br>r something." |
| Explanation:                                                                                                    |                                                                                                 |
| The user could not distinguish the difference between the functiona<br>Sensor button for Task 4.                                                                                                    | lity of the Motion or the                                                                       |
| Severity or Benefit:                                                                                                    |                                                                                                 |
| Severity Level: 4 Major Problem                                                                                                    |                                                                                                 |
| Persistence: This will occur with all types of users.                                                                                                    |                                                                                                 |
| Frequency: Changing the settings will occur infrequently.                                                                                                    |                                                                                                 |
| Possible solution and/or trade-offs:                                                                                                    |                                                                                                 |
| Combine the Sensor and Motion buttons into one button, labeled "F<br>and Motion Det.                                                                                                    | Perimeter" or Window/Door                                                                       |
| Tradeoffs: Technical jargon, lack to space and small font on the but                                                                                                    | tons will be hard to read.                                                                      |
| None of this time                                                                                                    |                                                                                                 |
| None at this time                                                                                                    |                                                                                                 |

# PUI Template for Usability Aspect Report Heuristic Evaluation

| Study Name:                                  |
|----------------------------------------------|
| Home security system (Evangeline Haughney's) |
| Date of Study:                               |
| March 19 <sup>th</sup>                       |
| Evaluator's Name:                            |
| Jina Huh                                     |

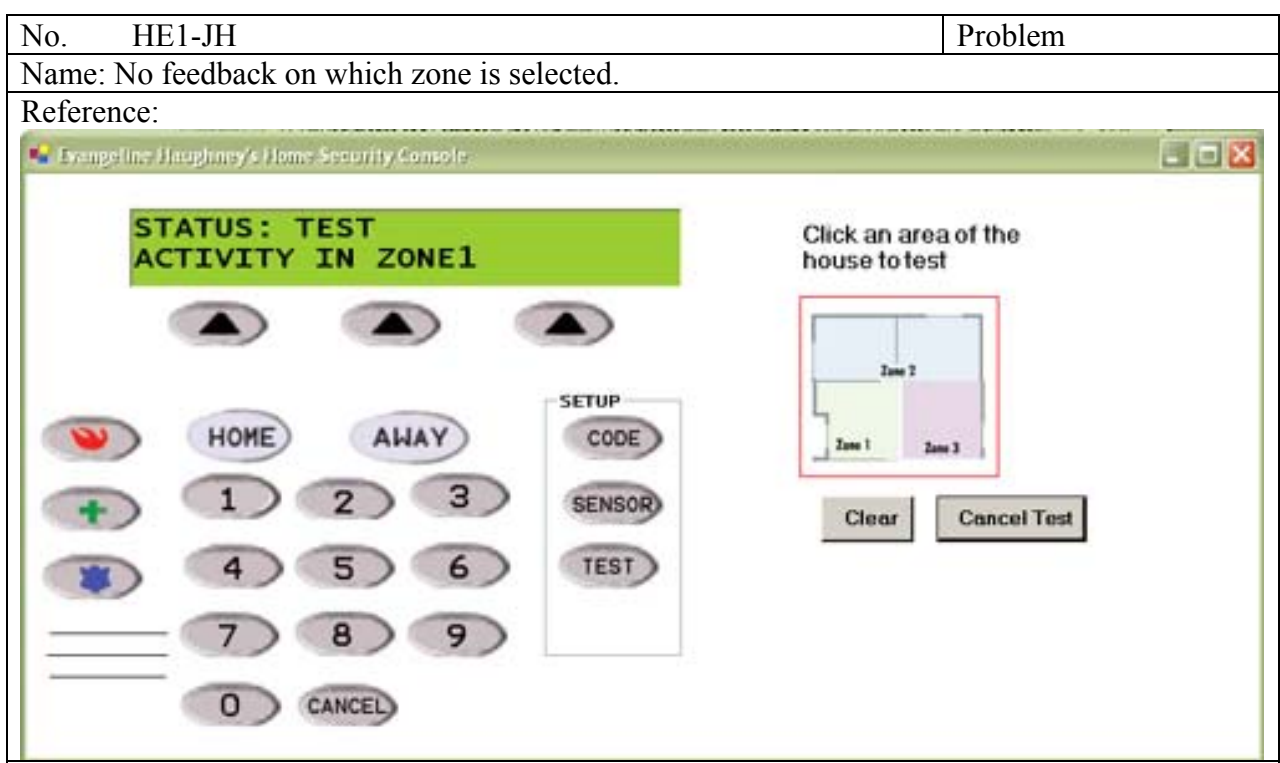

#### Evidence:

Heuristic: Visibility of system status

Interface aspect: As you can see in the reference above, even if it's labeled as 'click an area of the house to test' above the red rectangle, only 'zone 1' seems to have feedback on the green display. When you click on other zones, you don't see any feedbacks on the click area nor the display.

Explanation:

You are unable to know whether zone 2 or zone 3 is being tested or not, or even whether you can test zone 2 or zone 3 or not since nothing changes while clicking on the surface of the zone 2 and zone 3. User will keep clicking on it since it says to click an area, but the result doesn't happen appropriately.

Severity or Benefit:

Severity: 4

This will occur every time user tries to test the device. The impact could be pretty big in terms of not being able to test zone 2 and 3. This is not something that could be solved by learning.

Possible solution and/or Trade-offs:

Solution: When the area is clicked, show some feedback on the area that it's clickable and is being clicked as well as whether the area is being activated or not on the display screen. Trade-offs: I don't see any trade-offs for this solution at this moment.

Relationships: Not at this moment.

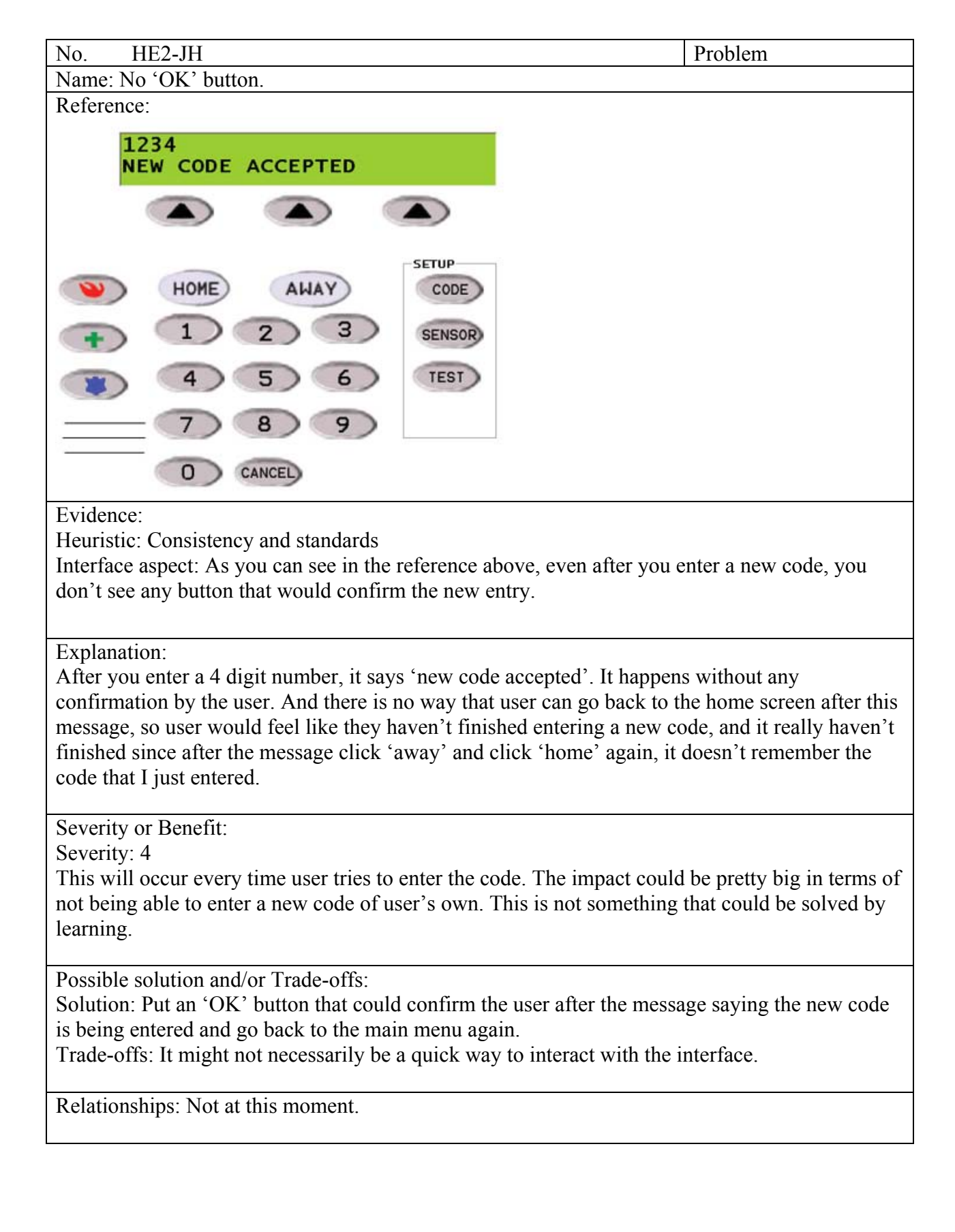

| Name: No 'clear' button for the wrong number user accidentally entered.                                                                                                    |       |
|----------------------------------------------------------------------------------------------------|-------|
|                                                                                                    |       |
| Reference:                                                                                                    |       |
| 12341<br>ERROR: PASSCODE IS 4 DIGITS                                                                                                    |       |
|                                                                                                    |       |
| HOME AWAY CODE                                                                                                    |       |
|                                                                                                    |       |
|                                                                                                    |       |
|                                                                                                    |       |
| Evidence:<br>Heuristic: User control and freedom<br>Interface aspect: As you can see in the reference above, when user accidentally enters wrong<br>numbers, there is no way that user could clear the numbers and put in new numbers.                                                                                                    |       |
| Explanation:<br>When user would like to set up a new code, and enters numbers, user could accidentally push wrong number. Say if user wanted to enter '1234', but accidentally pushed '12341', if there was a back space button, user could easily make it 1234 instead of pushing cancel button and start all over from the start, but since there is no back space button or even 'clear' button, user cannot stay within the setup menu and change the number that he wishes to enter. |       |
| Severity or Benefit:<br>Severity: 3<br>This will occur every time user tries to enter numbers. The impact could be not too serious, b<br>could be annoying to the user, since he has to repeat a redundant process to enter the right<br>number that he wanted to enter. This is not something that could be solved by learning, since<br>people make mistakes.                                                                                                    | ut it |
| Possible solution and/or Trade-offs:<br>Solution: Put 'back space' button on the menu to enable user to erase the last number that he                                                                                                    |       |
| Trade-offs: It might cause a clutter on the interface since one more button is being added.                                                                                                    |       |
| Relationships: Not at this moment.                                                                                                    |       |
|                                                                                                    |       |

| No. HE4-JH                                                                                                    | Problem                                                                                                |
|----------------------------------------------------------------------------------------------------|----------------------------------------------------------------------------------------------------|
| Name: The label 'new' is not appropriate.                                                                                                    |                                                                                                    |
| Reference:                                                                                                    |                                                                                                    |
| STATUS: CODE<br>NEW DELETE                                                                                                    |                                                                                                    |
| HOME       AHAY       SETUP         1       2       3       SENSOR         4       5       6       TEST         7       8       9          0       CANCEL                                                                                                    |                                                                                                    |
| Evidence:                                                                                                    |                                                                                                    |
| Heuristic: Match between system and the real world.<br>Interface aspect: When user wants to change the code and goes to a setu<br>shows 'new' and 'delete'.                                                                                                    | p mode for the code, it                                                                                |
| Explanation:<br>When there is already a code saved, and user wants to change the code,<br>label called 'edit' or 'change' rather than 'new'. The label 'new' seems<br>have a code already saved, and when user already has an existing code s<br>could think that 'new' will add a new code on top of the existing code n<br>the existing code. | user would expect a<br>more like if user didn't<br>aved in the device, user<br>ot necessarily changing |
| Severity or Benefit:<br>Severity: 3<br>This will occur every time user tries to set the code. The impact could b<br>still user can change the code whether or not he thinks he is changing th<br>problem could diminish when user notices that even 'new' will 'change<br>it.                                                                   | e not too serious, since<br>e code or not. This<br>' the code after he checks                          |
| Possible solution and/or Trade-offs:<br>Solution: Instead of labeling as 'new', label as 'edit'.<br>Trade-offs: The label 'edit' or 'change' might not also be the best soluti<br>'edit' is editing the part of something not the whole thing.                                                                                                  | on, since to be strict,                                                                                |
| Relationships: Not at this moment.                                                                                                    |                                                                                                    |

| No. HE5-JH                                                                                                    | Problem                                                                                                    |
|----------------------------------------------------------------------------------------------------|----------------------------------------------------------------------------------------------------|
| Name: The icon is not obvious of wh                                                                                                    | at it means.                                                                                                    |
| Reference:                                                                                                    |                                                                                                    |
| STATUS: READY                                                                                                    |                                                                                                    |
| HOME AWAY<br>1 2 3<br>4 5 6<br>7 8 9<br>0 CANCEL                                                                                                    | CODE<br>SENSOR<br>TEST                                                                                                    |
| Evidence:<br>Heuristic: Match between system and<br>Interface aspect: It has green plus ico<br>description of what it is, and the icon                                                                                             | d the real world.<br>on on the button on the left side of the interface, with out the<br>is not familiar.                                                                                                    |
| Explanation:<br>The green plus is not obvious of wha<br>icon itself is not familiar. You will no<br>button. But when you push the button<br>push it, and thus you won't be able to<br>emergency occurs and you get freake          | t it means, since there's no description of what it is, and the<br>ot be able to know what it means until you actually push the<br>n, you don't know what is going to happen, so you won't<br>o know what it means until you get to the point where an<br>ed out and start to push everything. |
| Severity or Benefit:<br>Severity: 4<br>This will occur every time user uses<br>is for calling the security company, b<br>company, and if any emergency situa<br>won't be able to call the company. It<br>company out of curiosity. | the interface. The impact could be serious since the button<br>but user doesn't know that it is for calling the security<br>ation occurs, and has to call the security company, user<br>could be learned after the user calls up the security                                                  |
| Possible solution and/or Trade-offs:<br>Solution: Put each icons at the blank<br>what it is for.<br>Trade-offs: It might cause a clutter of                                                                                        | space at the bottom of the buttons with the explanation of n the interface.                                                                                                    |
| Relationships: Not at this moment.                                                                                                    |                                                                                                    |

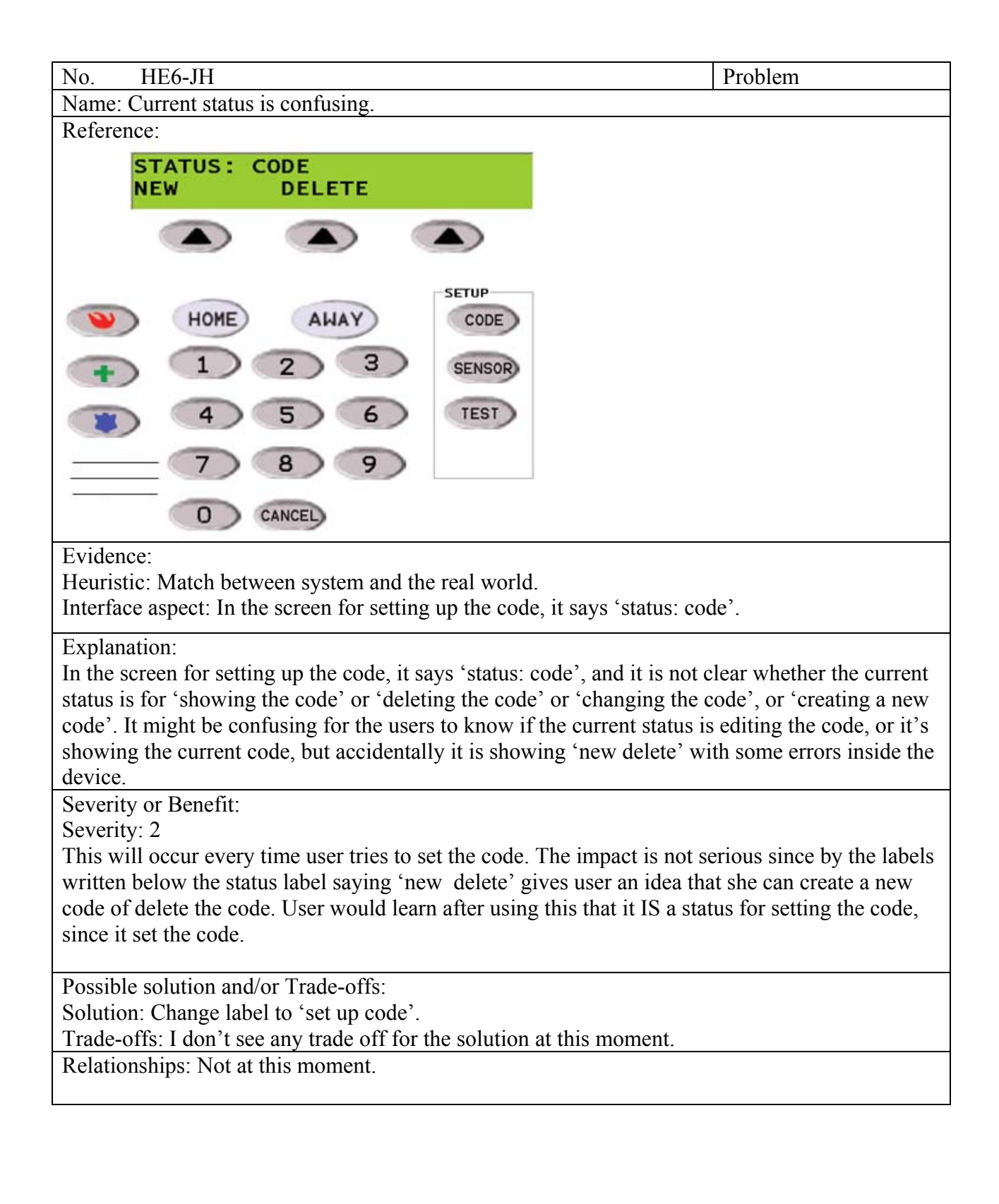

| No. HE7-JH                                                                  | Problem                               |
|-----------------------------------------------------------------------------|---------------------------------------|
| Name: Beep sounds are always the same.                                      |                                       |
| Reference:                                                                  |                                       |
| Running prototype.                                                          |                                       |
| Evidence:                                                                   |                                       |
| Heuristic: Consistency and standards.                                       |                                       |
| Interface aspect: When user pushes a wrong button, it beeps, when user      | pushes a button that's                |
| correct, it beeps with the same beep that happened when user pushed the     | e wrong button.                       |
| Explanation:                                                                |                                       |
| When user first pushes a button that does not work at that stage, it beeps  | s, and user would think               |
| that it beeped because he pushed a wrong button. But when the user pus      | hed a button that was                 |
| actually working, it beeps with the same sound that beeped when he pus      | shed a wrong button. So               |
| he will start to get confused on which button is wrong to push or right to  | ) push.                               |
| Severity or Benefit:                                                        |                                       |
| Severity: 3                                                                 | · · · · · · · · · · · · · · · · · · · |
| I his will occur every time user pushes any buttons on the interface. The   | e impact is not serious               |
| since after a lot of usage by the user, user will learn that the beep sound | doesn't mean anytning                 |
| In terms of the right and wrong.                                            |                                       |
| Possible solution and/or Trade-offs:                                        |                                       |
| Solution: Beep only when the wrong button is pushed.                        |                                       |
| Trade-offs: There should be some kind of a feed back that the button is     | pushed even when the                  |
| user pushes the right button.                                               | -                                     |
| Relationships: Not at this moment.                                          |                                       |
|                                                                             |                                       |

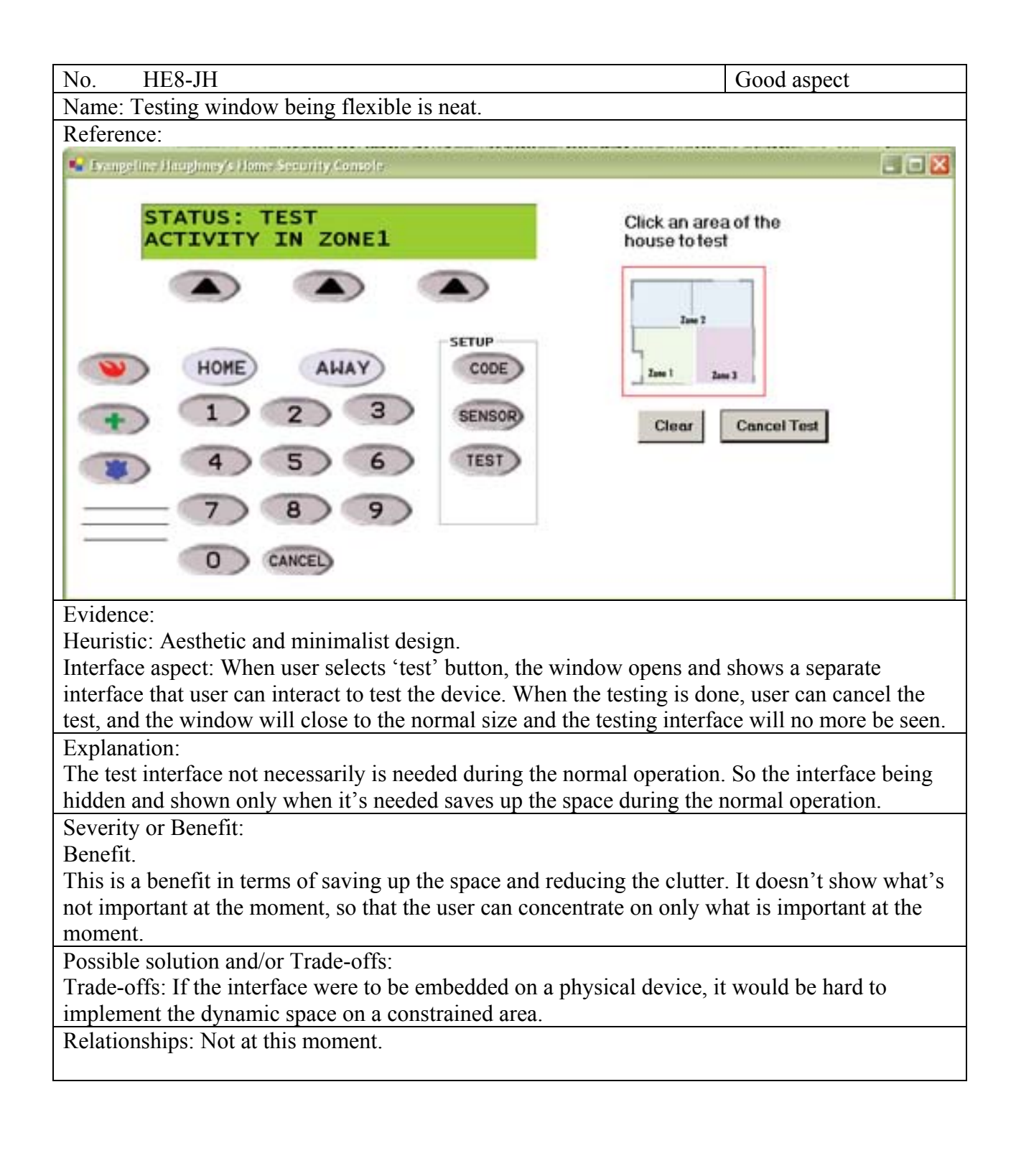

| Name: You are able to enter a new code and set up even when you're away.<br>Reference:<br>1234<br>NEW CODE ACCEPTED<br>WHONE ALLAY<br>1 2 3<br>4 5 6<br>5 ENSOR<br>TEST<br>7 8 9<br>Conception<br>Test<br>Evidence:<br>Heuristic: Error prevention<br>Interface aspect: Even when user sets the interface to 'away', all the other buttons work without<br>putting in the code. When user enters 4 digit numbers even during the away mode, it sets up a<br>new code with the number that's just been entered.<br>Explanation:<br>If the user is away, people shouldn't be able to set up or change anything with the interface<br>without entering the code. But in this interface, even you are on the 'away' mode, you can setup<br>the code, sensor and even test the device without entering any code. Basically there is no<br>difference between 'home' and 'away' mode except you need to enter a code after you click<br>'home' button.<br>Severity: 4<br>This will happen every time the user is away, and the impact would be big since any intruder can                                                                                                    |
|----------------------------------------------------------------------------------------------------|
| Reference:<br>1234<br>NEW CODE ACCEPTED<br>1234<br>NEW CODE ACCEPTED<br>1234<br>1233<br>1233<br>1233<br>1233<br>1233<br>1233<br>1233<br>1233<br>1233<br>1233<br>1233<br>1233<br>1233<br>1233<br>1233<br>1233<br>1233<br>1233<br>1234<br>1233<br>1233<br>1233<br>1234<br>1234<br>1233<br>1235<br>1235 |
| 1234<br>NEW CODE ACCEPTED         Image: Code Accepted         Image: Code Accepted                                                                                                    |
| NEW CODE ACCEPTED         NEW CODE ACCEPTED         Explanation:         If the user is away, people shouldn't be able to set up or change anything with the interface without entering the code. But in this interface, even you are on the 'away' mode, you can setup the code, sensor and even test the device without entering any code. Basically there is no difference between 'home' and 'away' mode except you need to enter a code after you click 'home' button.         Severity or Benefit:         Severity or Benefit:         Severity: 4         This will happen every time the user is away, and the impact would be big since any intruder can                                                                                                    |
| Image: Server provide the server provide the servere provide the server provide the server provi                                                                                                    |
| HOME       Alkay       SETUP         I       I       I       I         I       I       I       I         I       I </td                                                                                                    |
| Image: Seture of the seture of the seture                                                                                                    |
| HOME       AWAY         I       I         I       I                                                                                                    |
| I       I                                                                                                    |
| Image: Sensor and even test the device without entering any code. Basically there is no difference between 'home' and 'away' mode except you need to enter a code after you click 'home' button.                                                                                                    |
| 4       5       6       TEST         7       8       9       I         0       CANCEL       I         Evidence:       Heuristic: Error prevention       Interface aspect: Even when user sets the interface to 'away', all the other buttons work without putting in the code. When user enters 4 digit numbers even during the away mode, it sets up a new code with the number that's just been entered.         Explanation:       If the user is away, people shouldn't be able to set up or change anything with the interface without entering the code. But in this interface, even you are on the 'away' mode, you can setup the code, sensor and even test the device without entering any code. Basically there is no difference between 'home' and 'away' mode except you need to enter a code after you click 'home' button.         Severity or Benefit:       Severity: 4         This will happen every time the user is away, and the impact would be big since any intruder can                                                                                                    |
| T       8       9         O       CANCEL         Evidence:       Heuristic: Error prevention         Interface aspect: Even when user sets the interface to 'away', all the other buttons work without putting in the code. When user enters 4 digit numbers even during the away mode, it sets up a new code with the number that's just been entered.         Explanation:       If the user is away, people shouldn't be able to set up or change anything with the interface without entering the code. But in this interface, even you are on the 'away' mode, you can setup the code, sensor and even test the device without entering any code. Basically there is no difference between 'home' and 'away' mode except you need to enter a code after you click 'home' button.         Severity or Benefit:       Severity: 4         This will happen every time the user is away, and the impact would be big since any intruder can                                                                                                    |
| Evidence:<br>Heuristic: Error prevention<br>Interface aspect: Even when user sets the interface to 'away', all the other buttons work without<br>putting in the code. When user enters 4 digit numbers even during the away mode, it sets up a<br>new code with the number that's just been entered.<br>Explanation:<br>If the user is away, people shouldn't be able to set up or change anything with the interface<br>without entering the code. But in this interface, even you are on the 'away' mode, you can setup<br>the code, sensor and even test the device without entering any code. Basically there is no<br>difference between 'home' and 'away' mode except you need to enter a code after you click<br>'home' button.<br>Severity or Benefit:<br>Severity: 4<br>This will happen every time the user is away, and the impact would be big since any intruder can                                                                                                    |
| Evidence:<br>Heuristic: Error prevention<br>Interface aspect: Even when user sets the interface to 'away', all the other buttons work without<br>putting in the code. When user enters 4 digit numbers even during the away mode, it sets up a<br>new code with the number that's just been entered.<br>Explanation:<br>If the user is away, people shouldn't be able to set up or change anything with the interface<br>without entering the code. But in this interface, even you are on the 'away' mode, you can setup<br>the code, sensor and even test the device without entering any code. Basically there is no<br>difference between 'home' and 'away' mode except you need to enter a code after you click<br>'home' button.<br>Severity or Benefit:<br>Severity: 4<br>This will happen every time the user is away, and the impact would be big since any intruder can                                                                                                    |
| Evidence:<br>Heuristic: Error prevention<br>Interface aspect: Even when user sets the interface to 'away', all the other buttons work without<br>putting in the code. When user enters 4 digit numbers even during the away mode, it sets up a<br>new code with the number that's just been entered.<br>Explanation:<br>If the user is away, people shouldn't be able to set up or change anything with the interface<br>without entering the code. But in this interface, even you are on the 'away' mode, you can setup<br>the code, sensor and even test the device without entering any code. Basically there is no<br>difference between 'home' and 'away' mode except you need to enter a code after you click<br>'home' button.<br>Severity or Benefit:<br>Severity: 4<br>This will happen every time the user is away, and the impact would be big since any intruder can                                                                                                    |
| Heuristic: Error prevention<br>Interface aspect: Even when user sets the interface to 'away', all the other buttons work without<br>putting in the code. When user enters 4 digit numbers even during the away mode, it sets up a<br>new code with the number that's just been entered.<br>Explanation:<br>If the user is away, people shouldn't be able to set up or change anything with the interface<br>without entering the code. But in this interface, even you are on the 'away' mode, you can setup<br>the code, sensor and even test the device without entering any code. Basically there is no<br>difference between 'home' and 'away' mode except you need to enter a code after you click<br>'home' button.<br>Severity or Benefit:<br>Severity: 4<br>This will happen every time the user is away, and the impact would be big since any intruder can                                                                                                    |
| Interface aspect: Even when user sets the interface to 'away', all the other buttons work without<br>putting in the code. When user enters 4 digit numbers even during the away mode, it sets up a<br>new code with the number that's just been entered.<br>Explanation:<br>If the user is away, people shouldn't be able to set up or change anything with the interface<br>without entering the code. But in this interface, even you are on the 'away' mode, you can setup<br>the code, sensor and even test the device without entering any code. Basically there is no<br>difference between 'home' and 'away' mode except you need to enter a code after you click<br>'home' button.<br>Severity or Benefit:<br>Severity: 4<br>This will happen every time the user is away, and the impact would be big since any intruder can                                                                                                    |
| <ul> <li>putting in the code. When user enters 4 digit numbers even during the away mode, it sets up a new code with the number that's just been entered.</li> <li>Explanation:</li> <li>If the user is away, people shouldn't be able to set up or change anything with the interface without entering the code. But in this interface, even you are on the 'away' mode, you can setup the code, sensor and even test the device without entering any code. Basically there is no difference between 'home' and 'away' mode except you need to enter a code after you click 'home' button.</li> <li>Severity or Benefit:</li> <li>Severity: 4</li> <li>This will happen every time the user is away, and the impact would be big since any intruder can</li> </ul>                                                                                                    |
| new code with the number that's just been entered.<br>Explanation:<br>If the user is away, people shouldn't be able to set up or change anything with the interface<br>without entering the code. But in this interface, even you are on the 'away' mode, you can setup<br>the code, sensor and even test the device without entering any code. Basically there is no<br>difference between 'home' and 'away' mode except you need to enter a code after you click<br>'home' button.<br>Severity or Benefit:<br>Severity: 4<br>This will happen every time the user is away, and the impact would be big since any intruder can                                                                                                    |
| Explanation:<br>If the user is away, people shouldn't be able to set up or change anything with the interface<br>without entering the code. But in this interface, even you are on the 'away' mode, you can setup<br>the code, sensor and even test the device without entering any code. Basically there is no<br>difference between 'home' and 'away' mode except you need to enter a code after you click<br>'home' button.<br>Severity or Benefit:<br>Severity: 4<br>This will happen every time the user is away, and the impact would be big since any intruder can                                                                                                    |
| If the user is away, people shouldn't be able to set up or change anything with the interface<br>without entering the code. But in this interface, even you are on the 'away' mode, you can setup<br>the code, sensor and even test the device without entering any code. Basically there is no<br>difference between 'home' and 'away' mode except you need to enter a code after you click<br>'home' button.<br>Severity or Benefit:<br>Severity: 4<br>This will happen every time the user is away, and the impact would be big since any intruder can                                                                                                    |
| <ul> <li>Without entering the code. But in this interface, even you are on the away mode, you can setup the code, sensor and even test the device without entering any code. Basically there is no difference between 'home' and 'away' mode except you need to enter a code after you click 'home' button.</li> <li>Severity or Benefit:</li> <li>Severity: 4</li> <li>This will happen every time the user is away, and the impact would be big since any intruder can</li> </ul>                                                                                                    |
| difference between 'home' and 'away' mode except you need to enter a code after you click<br>'home' button.<br>Severity or Benefit:<br>Severity: 4<br>This will happen every time the user is away, and the impact would be big since any intruder can                                                                                                    |
| <ul><li>'home' button.</li><li>Severity or Benefit:</li><li>Severity: 4</li><li>This will happen every time the user is away, and the impact would be big since any intruder can</li></ul>                                                                                                    |
| Severity or Benefit:<br>Severity: 4<br>This will happen every time the user is away, and the impact would be big since any intruder can                                                                                                    |
| Severity of Denent.<br>Severity: 4<br>This will happen every time the user is away, and the impact would be big since any intruder can                                                                                                    |
| This will happen every time the user is away, and the impact would be big since any intruder can                                                                                                    |
| I mis will happen every time the user is away, and the impact would be off since any intrader can                                                                                                    |
| change the code and get into the house and steal everything from the house without getting                                                                                                    |
| caught.                                                                                                    |
| Possible solution and/or Trade-offs:                                                                                                    |
| Solution: Disable all other buttons when it's in 'away' mode.                                                                                                    |
| Trade-offs: There might have to have some feedback why the buttons are not working.                                                                                                    |
| Relationships: Not at this moment.                                                                                                    |
|                                                                                                    |
|                                                                                                    |
|                                                                                                    |

| Study Name:                      |
|----------------------------------|
| Home Security Console – Design 3 |
| Date of Study:                   |
| March 28, 2004                   |
| Experimenters' Names:            |
| Evangeline Haughney              |
| Subject ID:                      |
| U3                               |
|                                  |

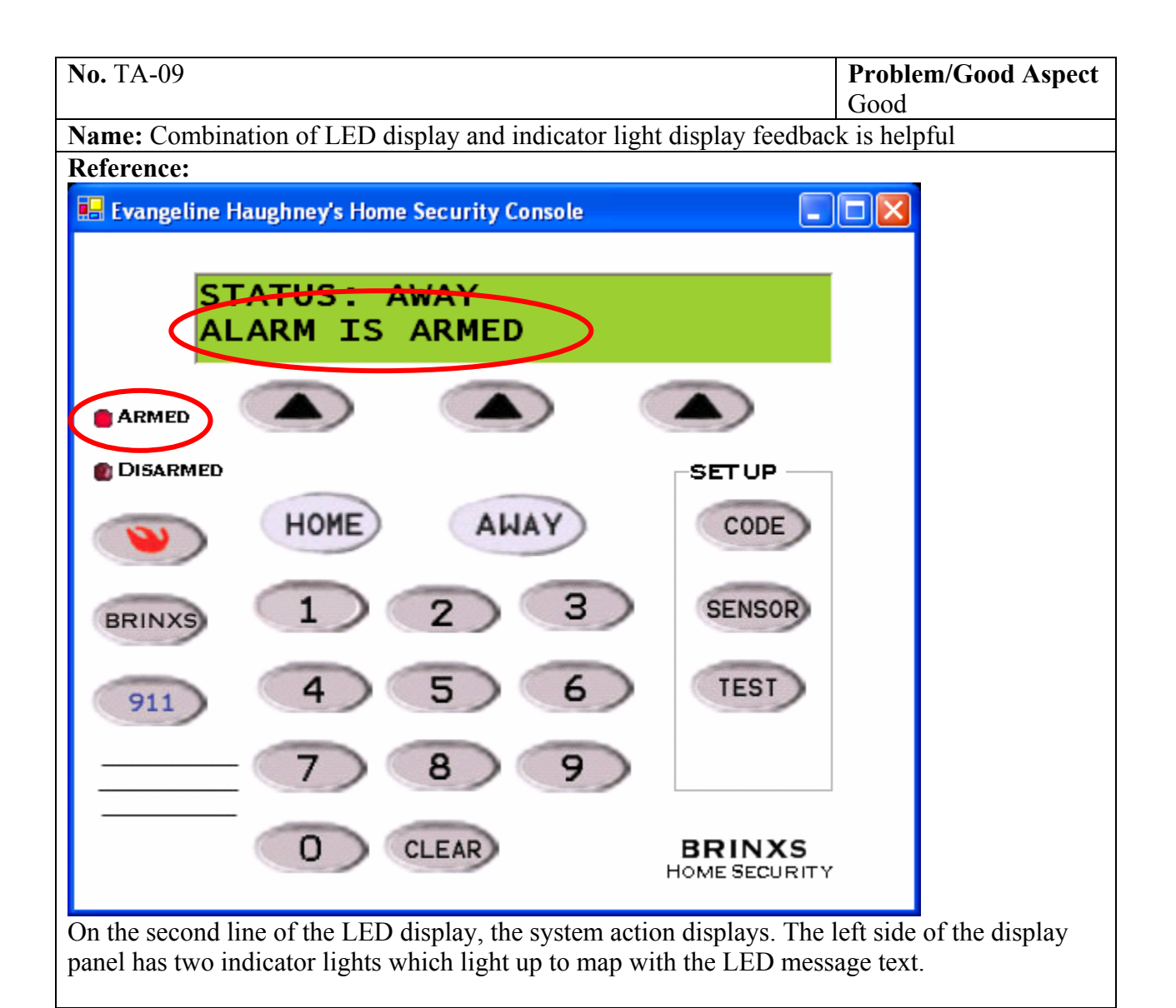

#### Evidence:

At the start of the tasks, the user asked, "Will this light up if I do this correctly?" – referring to the Armed and Disarmed indicators. After they performed the first task (to leave the house and set the alarm), the user expressed pleasure at the feedback, "That's wonderful to have feedback."

#### **Explanation:**

The user received redundant visual feedback in response to their action of setting the alarm. The text label alone may not have been visible to the user. The red indicator light draws the fovea.

#### Severity or Benefit:

Severity Level: N/A Persistence: This will occur for all functions Frequency: This supports all levels of users.

#### Possible solution and/or trade-offs:

Tradeoffs: Two lines provide clutter, users need to read both? **Relationships:** None at this time

| Study Name:                      |
|----------------------------------|
| Home Security Console – Design 3 |
| Date of Study:                   |
| March 28, 2004                   |
| Experimenters' Names:            |
| Evangeline Haughney              |
| Subject ID:                      |
| U3                               |

| <b>No.</b> TA-10                                        | <b>Problem/Good Aspect</b><br>Problem |
|---------------------------------------------------------|---------------------------------------|
| Name: Grouping of buttons under SetUp section confusing |                                       |

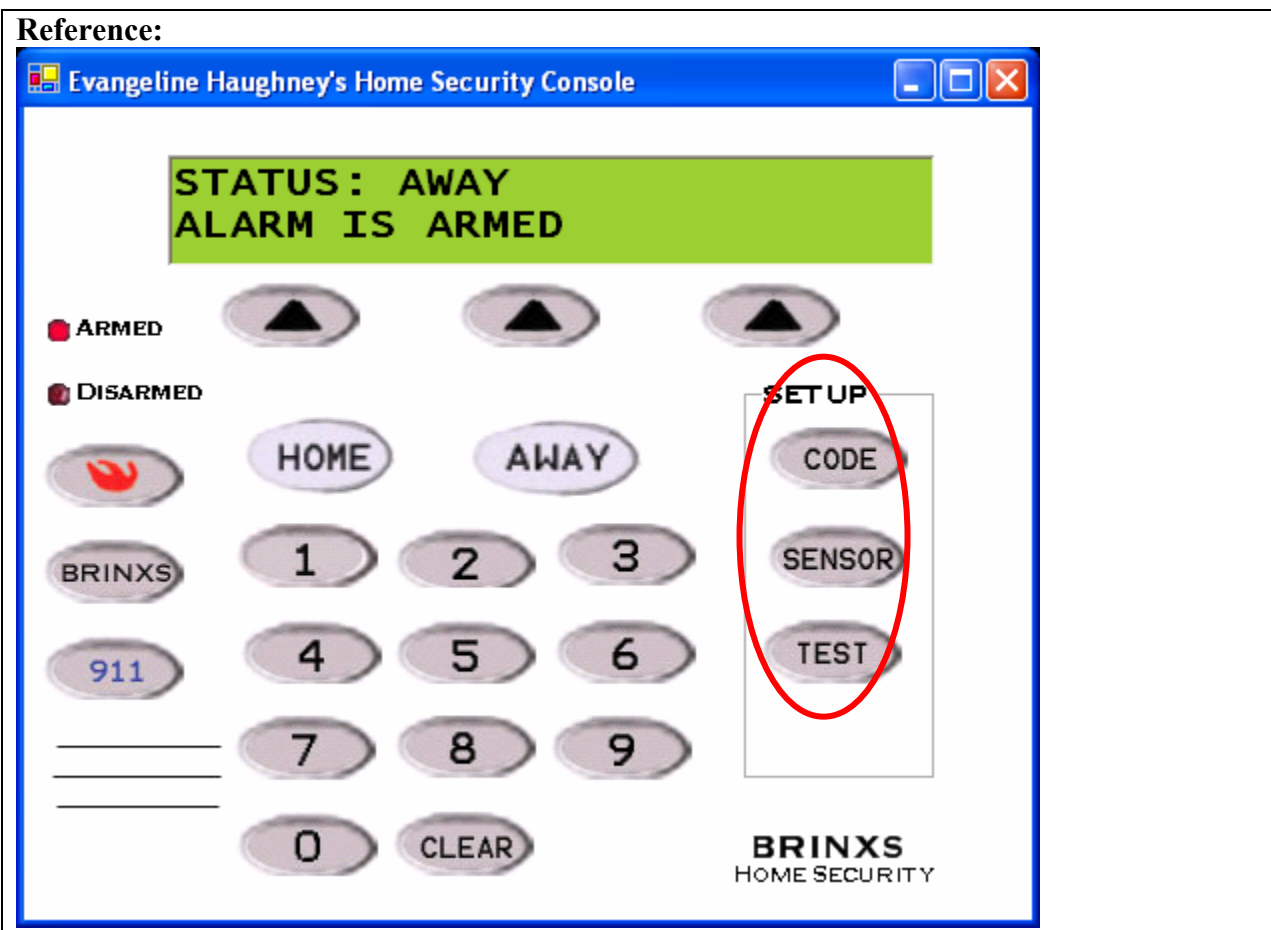

The right side of the display panel has a SETUP section that contains three buttons: CODE, SENSOR, and TEST. They are aligned horizontally with the other buttons on the panel.

#### Evidence:

During the task to set the motion sensors, the user pressed CODE and then realized their mistake "Oh no, this is not what I wanted to do". The user explained that they "thought CODE meant to enter the password and then TEST would allow you to test", that all three buttons were related since they were under the SETUP section.

#### **Explanation:**

The user may have been conditioned by the previous tasks to always associate a label button with entering the password.

#### Severity or Benefit:

Severity Level: 3 Minor Problem Persistence: This will occur only when the user needs to perform setup operations – infrequently. Frequency: This will occur for all users.

# Possible solution and/or trade-offs:

Spread out the buttons under SETUP so they don't seem so proximally grouped. Tradeoffs: Works against the aesthetic design if one set of buttons are misaligned from the rest of the display.

# **Relationships:**

None at this time

| Study Name:                      |
|----------------------------------|
| Home Security Console – Design 3 |
| Date of Study:                   |
| March 28, 2004                   |
| Experimenters' Names:            |
| Evangeline Haughney              |
| Subject ID:                      |
| U3, U4                           |
|                                  |

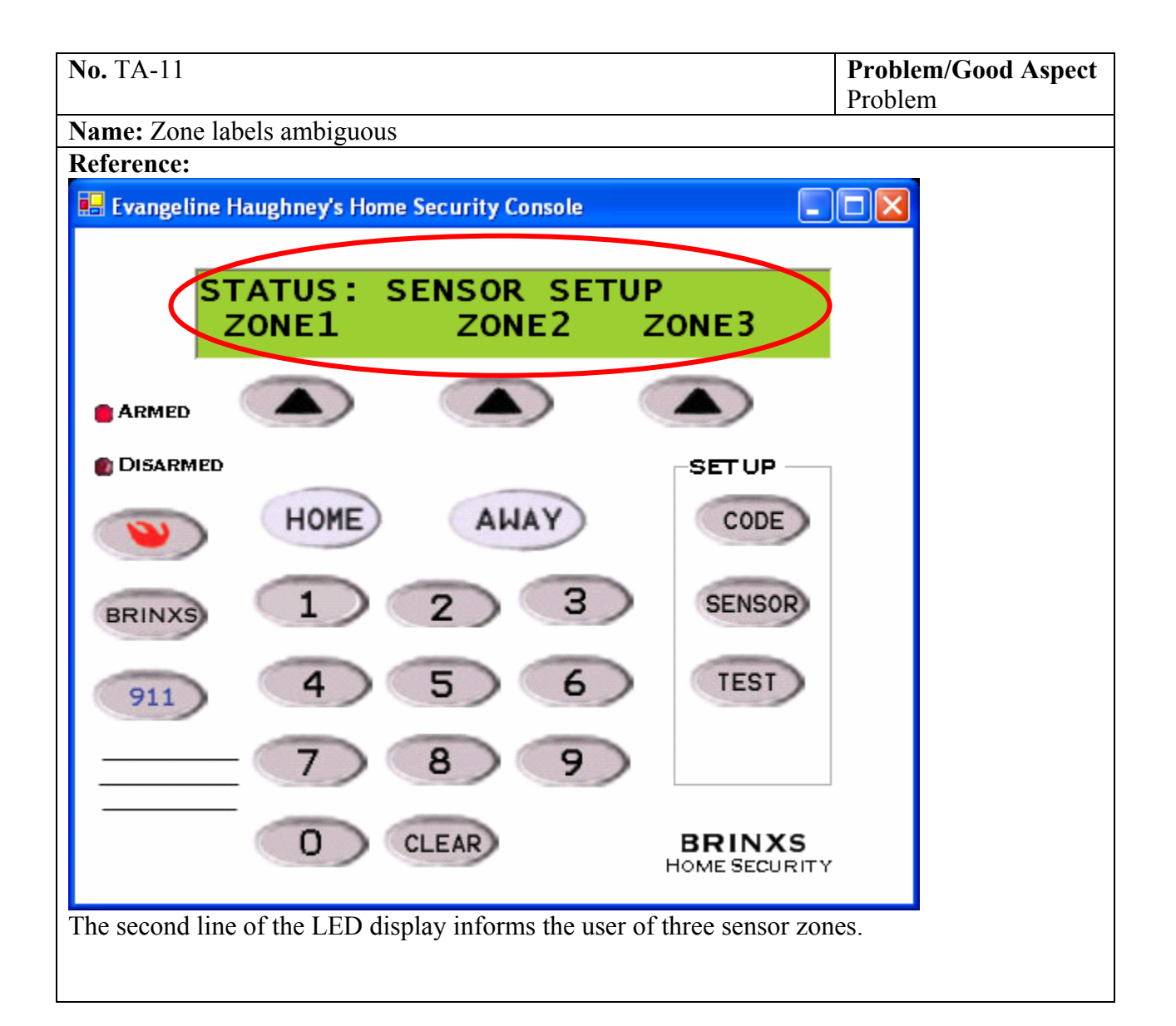

#### Evidence:

U3 expressed hesitation: "I don't know what...I assume that Zone1 means first floor." U4 expressed hesitation: "I guess I'll go with Zone1."

#### **Explanation:**

Users were unsure of what "zone" meant in the context of setting up a sensor. They might have had an idea that it had something to do geographically, but there wasn't a strong link between the action and the label.

#### Severity or Benefit:

Severity Level: 3 Minor Problem

Persistence: This will occur only when the user needs to turn motion sensors on or off – an infrequent task.

Frequency: This will occur for all users.

#### **Possible solution and/or trade-offs:**

Re-label "Zone" to "Area". Users set these sensors up depending on the layout of their home – it would make more sense to map the label to the room like "master bedroom" but this is specific to each home and would need to be customized in the programming. A generic, "zone" resolves the issue.

Tradeoffs: Label still may not be semantically clear.

**Relationships:** None at this time

| Study Name:                        |
|------------------------------------|
| Home Security Console – Design 3   |
| Date of Study:                     |
| March 28, 2004                     |
| Experimenters' Names:              |
| Evangeline Haughney                |
| Subject ID:                        |
| U3                                 |
| Evangeline Haughney Subject ID: U3 |

| No. TA-12                              | <b>Problem/Good Aspect</b><br>Problem |
|----------------------------------------|---------------------------------------|
| Name: Selector button function unclear |                                       |

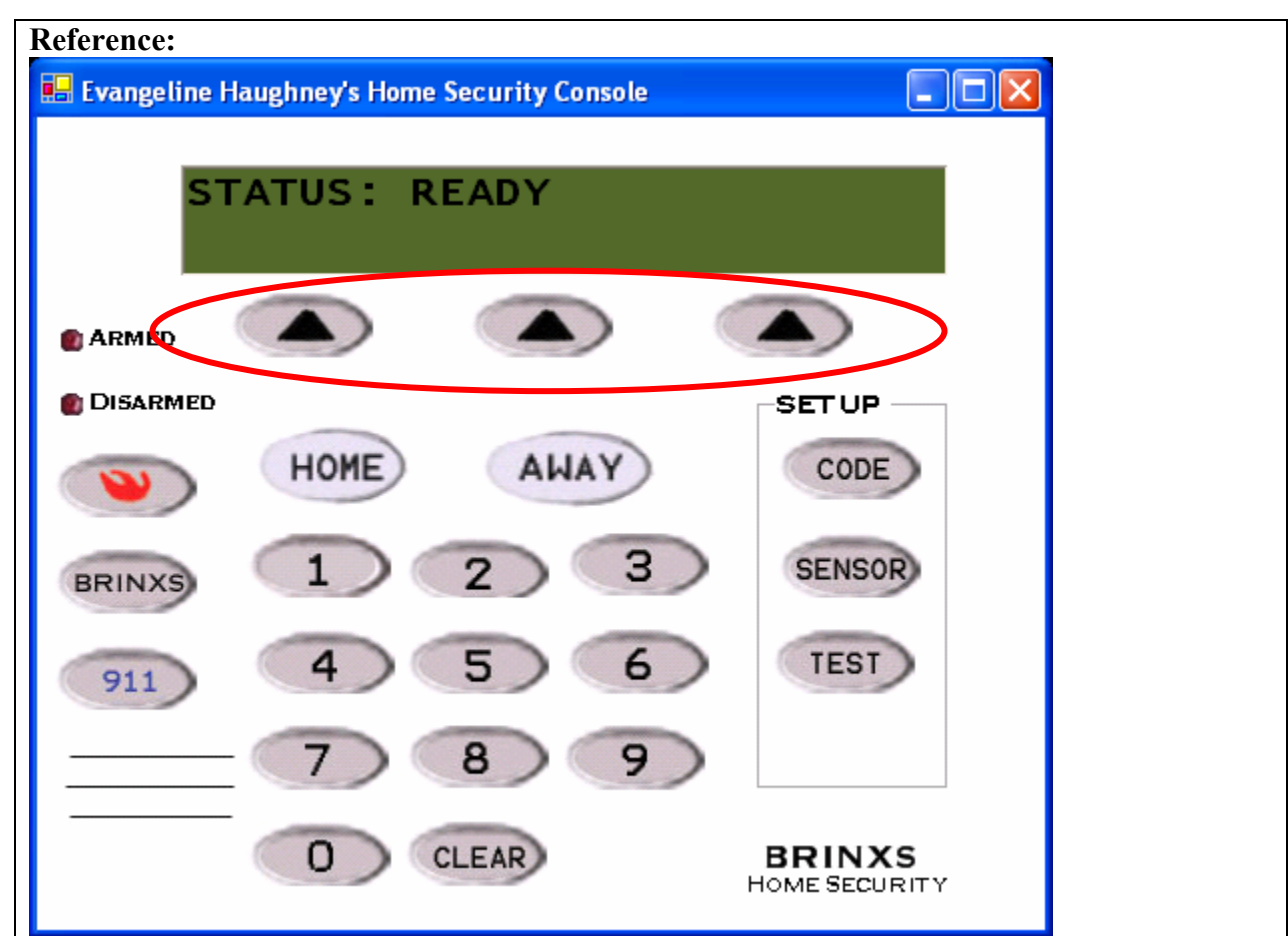

There is a row of three selector buttons immediately below the LED screen. The first row of the LED always contains a status text display. The second row of the LED sometimes contains system responses and options for selection.

#### **Evidence:**

U3 expressed hesitation: "I guess those lines mean...I wondered what they did because there is no immediate association label...Only when you hit CODE or SENSOR that the labels come up. Until that point, you don't know anything about...you don't know what they're doing there."

#### Explanation:

When the user first approaches the interface, the buttons float without a label or association to a set of functions. Only when they choose CODE or SENSOR, two infrequently used setup functions, will they see a correlation between the selector buttons and a selection option.

#### Severity or Benefit:

Severity Level: 3 Minor Problem Persistence: This will occur only when the user needs to turn motion sensors on or off – an infrequent task.

Frequency: This will occur for all users.

### Possible solution and/or trade-offs:

Include a Selector label next to the row of buttons. Or, label the buttons individually as "Select" in white font on the black triangle.

Tradeoffs: Increased clutter, minimal real-estate. Relationships:

None at this time

| <b>No.</b> TA-13                     | <b>Problem/Good Aspect</b><br>Good |
|--------------------------------------|------------------------------------|
| Name: Clear button appropriate label |                                    |

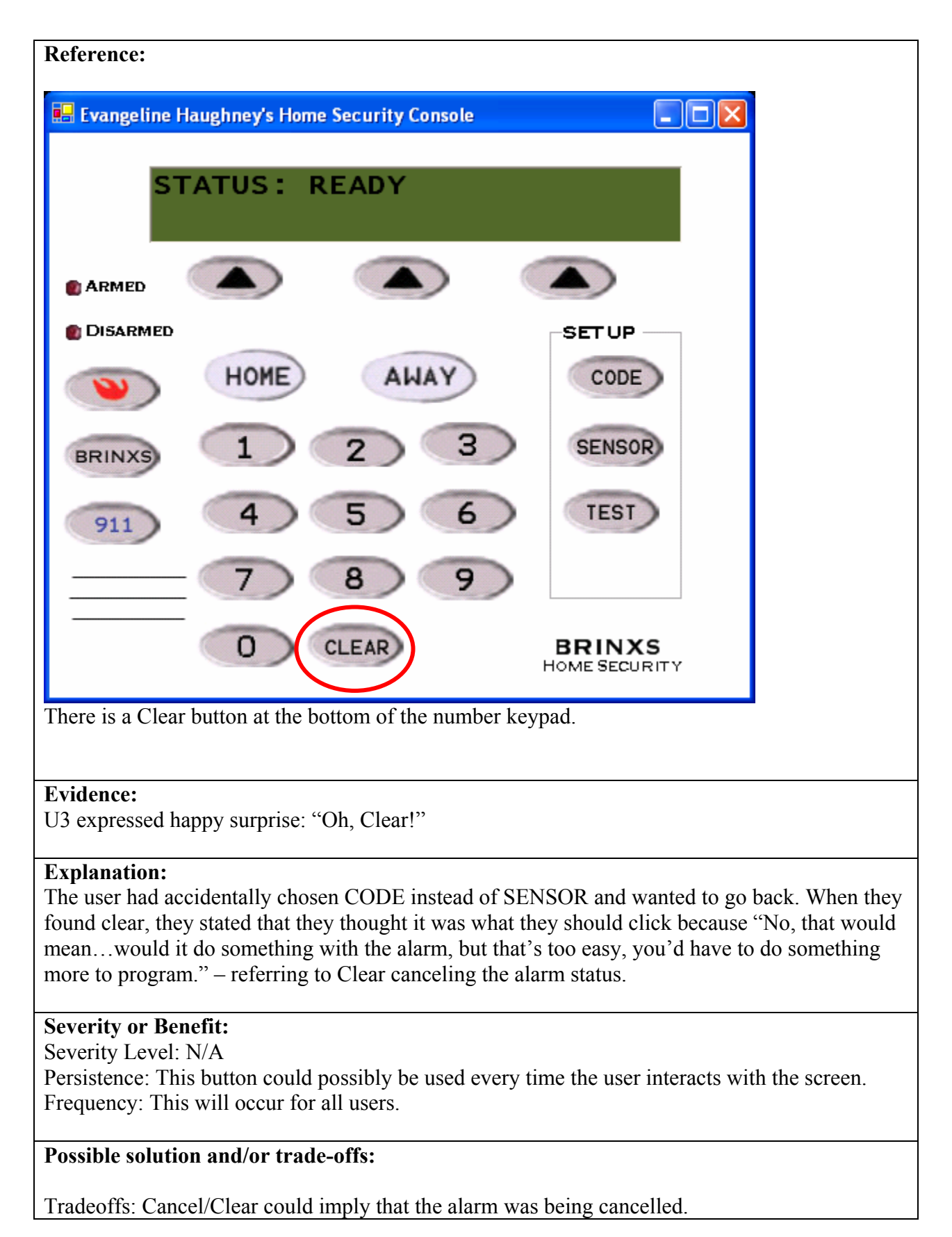

| Study Name:                      |
|----------------------------------|
| Home Security Console – Design 3 |
| Date of Study:                   |
| March 28, 2004                   |
| Experimenters' Names:            |
| Evangeline Haughney              |
| Subject ID:                      |
| U4                               |

| <b>No.</b> TA-14                    | <b>Problem/Good Aspect</b><br>Good |
|-------------------------------------|------------------------------------|
| Name: Home button appropriate label |                                    |

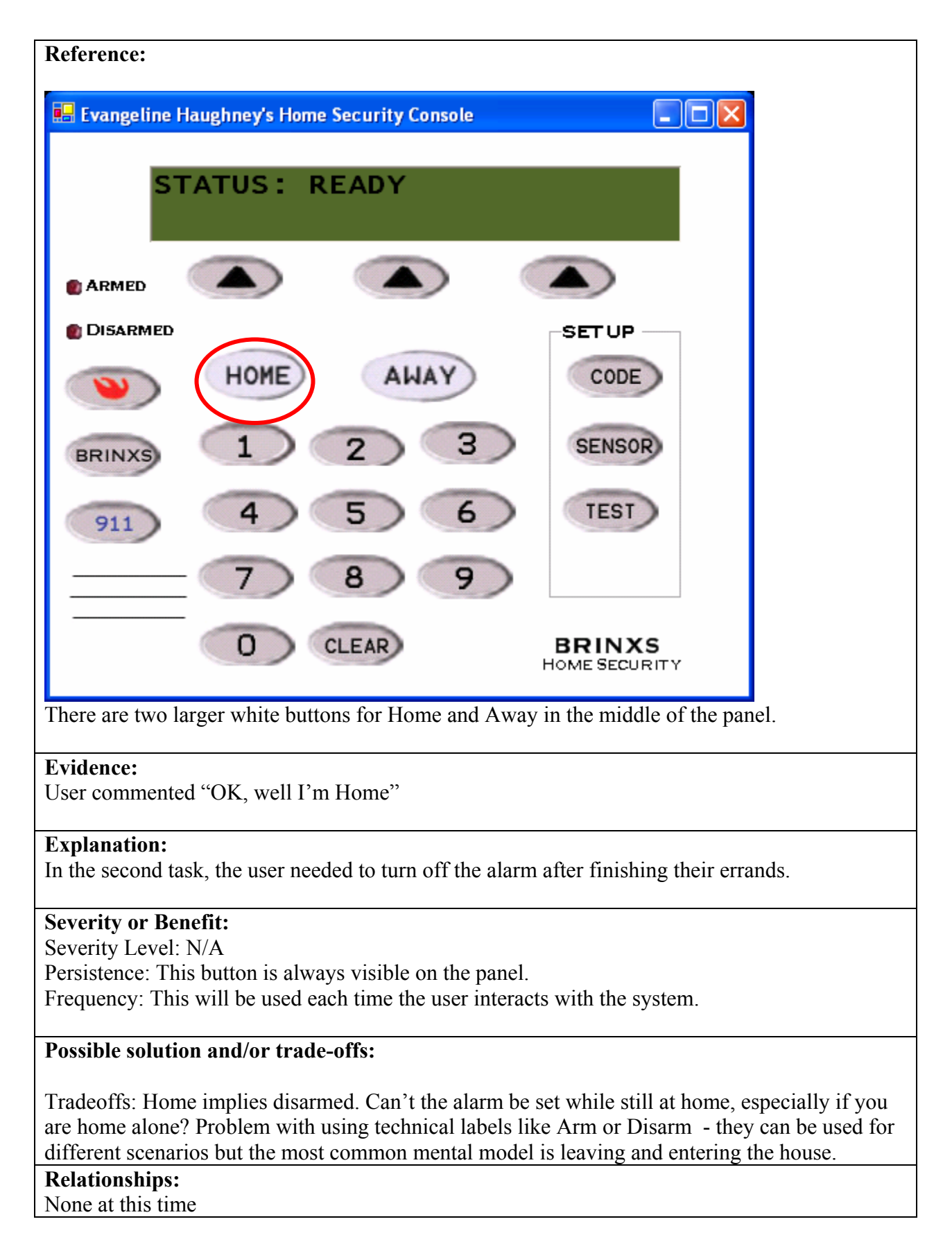

| Study Name:                      |
|----------------------------------|
| Home Security Console – Design 3 |
| Date of Study:                   |
| March 28, 2004                   |
| Experimenters' Names:            |
| Evangeline Haughney              |
| Subject ID:                      |
| U4                               |
|                                  |

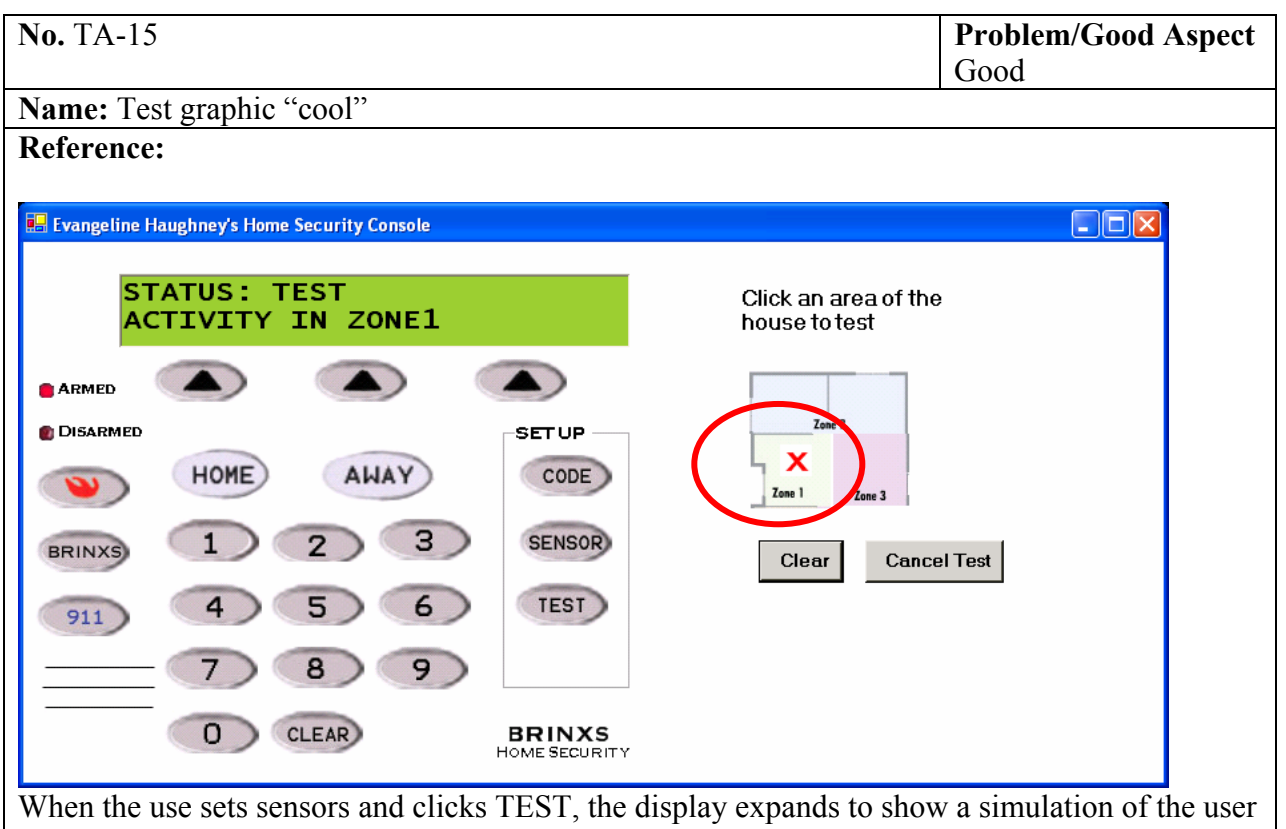

When the use sets sensors and clicks TEST, the display expands to show a simulation of the user walking through their house. They click on a zone to imply movement in that area. If the alarm is armed, the alarm will go off when they click on a zone.

### **Evidence:**

User expressed happy surprise: "Oh, cool." User commented "There's activity in zone1. I think that's good."

#### **Explanation:**

User was able to associate the red X in the zone with the LED status label. Previously, the LED label alone was not sufficiently visible to indicate feedback to the user.

#### Severity or Benefit:

Severity Level: N/A Persistence: This simulation is only available when the user chooses to test the sensors. Frequency: Infrequently used.

#### Possible solution and/or trade-offs:

Tradeoffs: User needs to look all the way to the LED display to see text feedback. However, if text feedback was added to the test area, it may clutter the area. What is the mental model for this? To have 2 people test the system?

**Relationships:** Refer to Jina's HE

| Study Name:                      |
|----------------------------------|
| Home Security Console – Design 4 |
| Date of Study:                   |
| March 28, 2004                   |
| Experimenters' Names:            |
| Evangeline Haughney              |
| Subject ID:                      |
| U5                               |

| <b>No.</b> TA-16                 | Problem/Good Aspect |
|----------------------------------|---------------------|
|                                  | Good                |
| Name: Backlit LED display useful |                     |

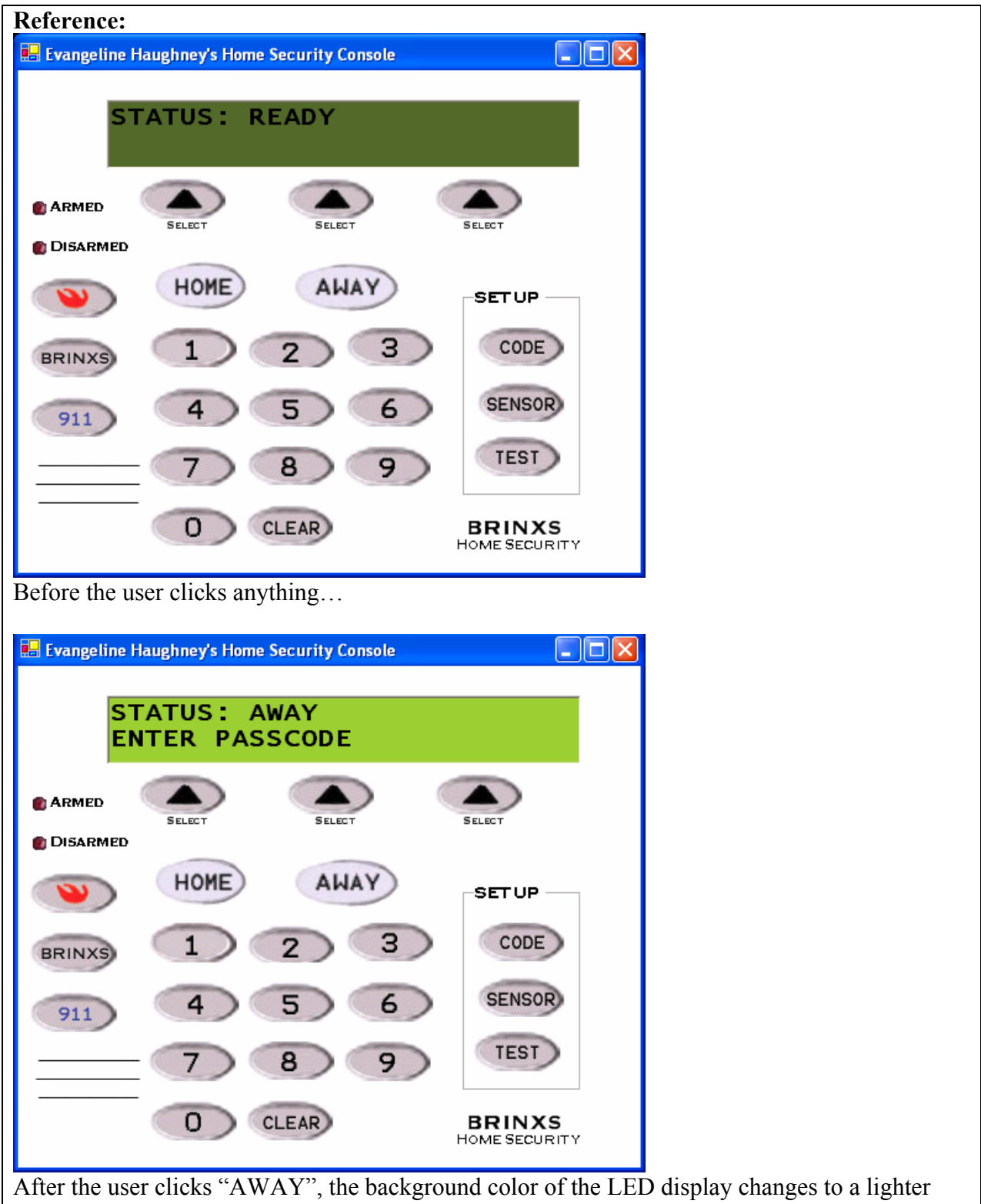

green.

#### Evidence:

User expressed happy surprise: "Oh, I like the backlighting."

#### **Explanation:**

The background of the LED display lights up when the user presses any button to help provide more visual contrast, especially at night.

#### Severity or Benefit:

Severity Level: N/A Persistence: The backlighting appears each time the interface is used. Frequency: This is a benefit for all users.

### Possible solution and/or trade-offs:

Tradeoffs: None that I can think of. **Relationships:** None at this time.

| Study Name:                      |
|----------------------------------|
| Home Security Console – Design 4 |
| Date of Study:                   |
| March 28, 2004                   |
| Experimenters' Names:            |
| Evangeline Haughney              |
| Subject ID:                      |
| U6                               |

| No. TA-17                                                                          | <b>Problem/Good Aspect</b> |
|------------------------------------------------------------------------------------|----------------------------|
|                                                                                    | Problem                    |
| Name: Low contrast between ON and OFF states of Armed/Disarmed display indicators. |                            |

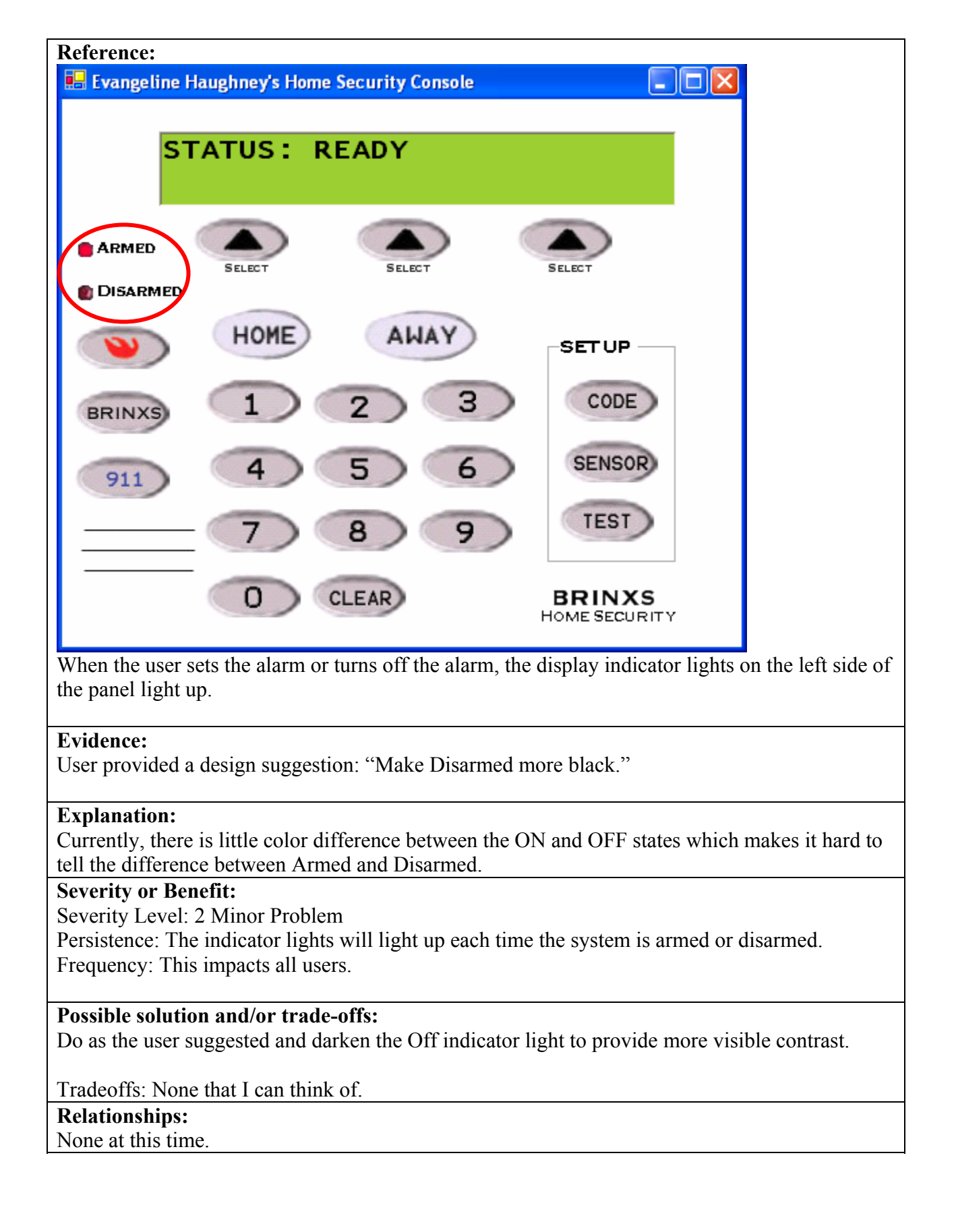